## Replace Tags for Un-Tagged Plants and Merge Plants in Metrc System

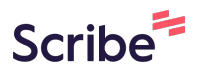

This process is intended to be used when applying a group tag to an untagged plant in the Vegetative stage.

**1** Open the Vegetative tab of the Plants table.

#### **2** Select a single untagged plant.

(i)

| mmatu                  | re On H       | lold I   | nactive  | 1       | Vegetativ  | Floweri    | ng O     | n Hold     | Inactive | 1   | Additives       | Waste     | 1   |
|------------------------|---------------|----------|----------|---------|------------|------------|----------|------------|----------|-----|-----------------|-----------|-----|
| Assig                  | gn Tags       | Replace  | Tags     | Split P | lant Group | Change     | Strains  | Change     | Location | С   | hange Growth    | Phase     | Cha |
| Cre                    | ate Plantin   | gs Ci    | reate Pa | ackages | Manic      | ure        |          |            |          |     |                 |           |     |
| Т                      | ag            |          | :        | Plant C | ount :     | Strain :   | Locatio  | on :       | Hold     | : 1 | Plant Batch     |           | :   |
| <ul> <li>1/</li> </ul> | A4010200002   | 2C250000 | 01014    | 3       |            | Blue Dream | License  | d Premises | No       | E   | Blue dream 5-22 |           |     |
| ► 1/                   | A4010200002   | 2C250000 | 01015    | 2       |            | Blue Dream | License  | d Premises | No       | E   | Blue dream 5-22 |           |     |
| ▶ Id                   | # 56306 (no   | tag)     |          | 1       |            | Hindu Kush | License  | d Premises | No       | s   | some clones     |           |     |
| ▶ Id                   | l # 56307 (no | tag)     |          | 1       |            | Hindu Kush | License  | d Premises | No       | s   | some clones     |           |     |
| ▶ Id                   | l # 56308 (no | tag)     |          | 1       |            | Hindu Kush | License  | d Premises | No       | s   | some clones     |           |     |
| ▶ Id                   | l # 56309 (no | tag)     |          | 1       |            | Hindu Kush | License  | d Premises | No       | s   | some clones     |           |     |
| ▶ Id                   | l # 56310 (no | tag)     |          | 1       |            | Hindu Kush | License  | d Premises | No       | s   | some clones     |           |     |
| ► 1/                   | A4010200002   | 2C250000 | 01302    | 50      |            | Blue Dream | Drying I | Room 1     | No       | E   | Blue dream 5-22 |           |     |
| <ul> <li>1/</li> </ul> | A4010200002   | 2C250000 | 00005    | 1       |            | Blue Dream | License  | d Premises | No       | E   | Blue Dream 052  | 924       |     |
| <ul> <li>1/</li> </ul> | A4010200002   | 2C250000 | 01136    | 10      |            | Hindu Kush | License  | d Premises | No       | 1   | 1A4010200002C   | 250000011 | 01  |
| <ul> <li>1/</li> </ul> | A4010200002   | 2C250000 | 01013    | 3       |            | Hindu Kush | License  | d Premises | No       | 1   | 1A4010200002C   | 250000011 | 01  |

## **3** Click "Replace Tags"

| letrc    |                | Раскаде   | s   ▼   |            | s          |          | X          | /          |   |                 |       | 1 |
|----------|----------------|-----------|---------|------------|------------|----------|------------|------------|---|-----------------|-------|---|
| Immature | On Hold        | Inactive  |         | Vegetativ  | re Floweri | ng O     | n Hold     | Inactive   | 1 | Additives       | Waste |   |
| Assign   | Tags Rep       | lace Tags | Split P | lant Group | Change     | Strains  | Change     | e Location | 1 | Change Growth   | Phase | C |
| Tag      | , i lantingo   | i         | Plant C | ount :     | Strain :   | Locatio  | on :       | Hold       | : | Plant Batch     |       | : |
| ► 1A40   | 10200002C25    | 000001014 | 3       |            | Blue Dream | License  | d Premises | No         |   | Blue dream 5-22 |       |   |
| ▶ 1A40   | 10200002C25    | 000001015 | 2       |            | Blue Dream | License  | d Premises | No         |   | Blue dream 5-22 |       |   |
| ▶ ld # { | 56306 (no tag) |           | 1       |            | Hindu Kush | License  | d Premises | No         |   | some clones     |       |   |
| ► Id # 5 | 56307 (no tag) |           | 1       |            | Hindu Kush | License  | d Premises | No         |   | some clones     |       |   |
| ► Id # 5 | 56308 (no tag) |           | 1       |            | Hindu Kush | License  | d Premises | No         |   | some clones     |       |   |
| ► Id # 5 | 56309 (no tag) |           | 1       |            | Hindu Kush | License  | d Premises | No         |   | some clones     |       |   |
| ► Id # 5 | 56310 (no tag) |           | 1       |            | Hindu Kush | License  | d Premises | No         |   | some clones     |       |   |
| ► 1A40   | 10200002C25    | 000001302 | 50      |            | Blue Dream | Drying F | Room 1     | No         |   | Blue dream 5-22 |       |   |
|          | 4000000000     |           |         |            | Di D       |          |            | N1-        |   | Di D 0500       |       |   |

#### **4** Select the magnifying glass next to the New Tag filed to search for a plant tag.

| Plant Count | : Strain :     | Location :           | Hold :     | Plant Batch :            | Plant Batch Type : | Plant Batch Date |
|-------------|----------------|----------------------|------------|--------------------------|--------------------|------------------|
| 3           | Blue Dream     | Licensed Premises    | No         | Blue dream 5-22          | Seed               | 05/22/2024       |
| 2           | Blue Dream     | Licensed Premises    | No         | Blue dream 5-22          | Seed               | 05/22/2024       |
| R           | Replace Vegeta | ative Plants Tag     | s          |                          |                    | ×                |
|             | Plant Group    | # 1                  |            |                          |                    | (clear)          |
| 1           | Plant Group    | Id # 56306           |            | Q Repl. Date             | mm/dd/yyyy         | 🗊 today          |
| 50          | New Tag        | Type part of the Tag | g number   | ٩                        |                    |                  |
| 10          | + 1            |                      |            |                          |                    |                  |
| 3           |                |                      |            |                          |                    |                  |
| 1           |                | Replace              | e Tags 🛛 🔾 | Cancel                   |                    |                  |
| 1           |                |                      |            |                          |                    |                  |
| 1           | Hindu Kush     | Licensed Premises    | No         | 1A4010200002C25000001101 | Clones - 100 ct.   | 05/21/2024       |
| 1           | Hindu Kush     | Licensed Premises    | No         | 1A4010200002C25000001101 | Clones - 100 ct.   | 05/21/2024       |

5

The user can search for a specific quantity group tag by selecting the three vertical dots of the "Tag Max (Plant)" column.

|           |            |          |   |     |                 | - 11 |                  |         |               |          |      |
|-----------|------------|----------|---|-----|-----------------|------|------------------|---------|---------------|----------|------|
| d :       | Plant Bat  | ch       | 1 | Pla | nt Batch Type : |      | Plant Batch Date | :       | Phase Date ↓  | : Harves | sted |
|           | Blue dream | 5-22     |   |     | d               |      | 05/22/2024       |         | 06/14/2024    | 0 times  |      |
|           | Blue dream | 5-22     |   |     | d               |      | 05/22/2024       |         | 06/14/2024    | 0 times  |      |
|           |            |          |   |     |                 |      | ×                |         |               |          |      |
|           |            |          |   |     |                 |      |                  |         |               | ×        |      |
|           |            |          |   |     |                 |      |                  |         |               |          |      |
|           |            |          |   |     |                 |      |                  |         | <b>T·</b>     | +        |      |
| rpe       | :          | Status   |   | :   | Tag Max (Plant) |      |                  | Comr    | nissioned     | :        |      |
| is Plant  |            | Received |   |     | 1               |      | 0                | 4/03/2  | 2024 03:29 pm |          |      |
| is Plant  |            | Received |   |     | 1               |      | 0                | 04/03/2 | 2024 03:29 pm |          |      |
| is Plant  |            | Received |   |     | 1               |      | 0                | 04/03/2 | 2024 03:29 pm |          |      |
| ois Plant |            | Received |   |     | 1               |      | 0                | 04/03/2 | 2024 03:29 pm |          |      |
| ois Plant |            | Received |   |     | 1               |      | 0                | 04/03/2 | 2024 03:29 pm |          |      |
| ois Plant |            | Received |   |     | 1               |      | 0                | 04/03/2 | 2024 03:29 pm |          |      |
| is Plant  |            | Received |   |     | 1               |      | 0                | 04/03/2 | 2024 03:29 pm |          |      |
| ois Plant |            | Received |   |     | 1               |      | 0                | 04/03/2 | 2024-03:29 pm |          |      |

#### **6** Then select the "filter" option.

|   | ≣•][+]     | ▼ -                 |                 |      |   |         |
|---|------------|---------------------|-----------------|------|---|---------|
|   | :          | : Commissioned      | Tag Max (Plant) | us : | : | pe      |
|   |            | ↑ Sort Ascending    | 1               | ived |   | s Plant |
|   |            | ↓ Sort Descending   | 1               | ived |   | s Plant |
|   |            | III Columns         | 1               | ived |   | s Plant |
|   | Filter buy | T Filter            | 1               | ived |   | s Plant |
|   | Filler by. | 07/00/2027 00.20 Pm | 1               | ived |   | s Plant |
|   | Equal to   | 04/03/2024 03:29 pm | 1               | ived |   | s Plant |
| 1 |            | 04/03/2024 03:29 pm | 1               | ived |   | s Plant |
|   | And 🔻      | 04/03/2024 03:29 pm | 1               | ived |   | s Plant |
|   | Equal to   | 04/03/2024 03:29 pm | 1               | ived |   | s Plant |
|   |            | 04/03/2024 03:29 pm | 1               | ived |   | s Plant |

Insert a number associated with the group tag to apply. In this example, the user inputs a "Tag Max (Plant)" value of 5. Select "Filter".

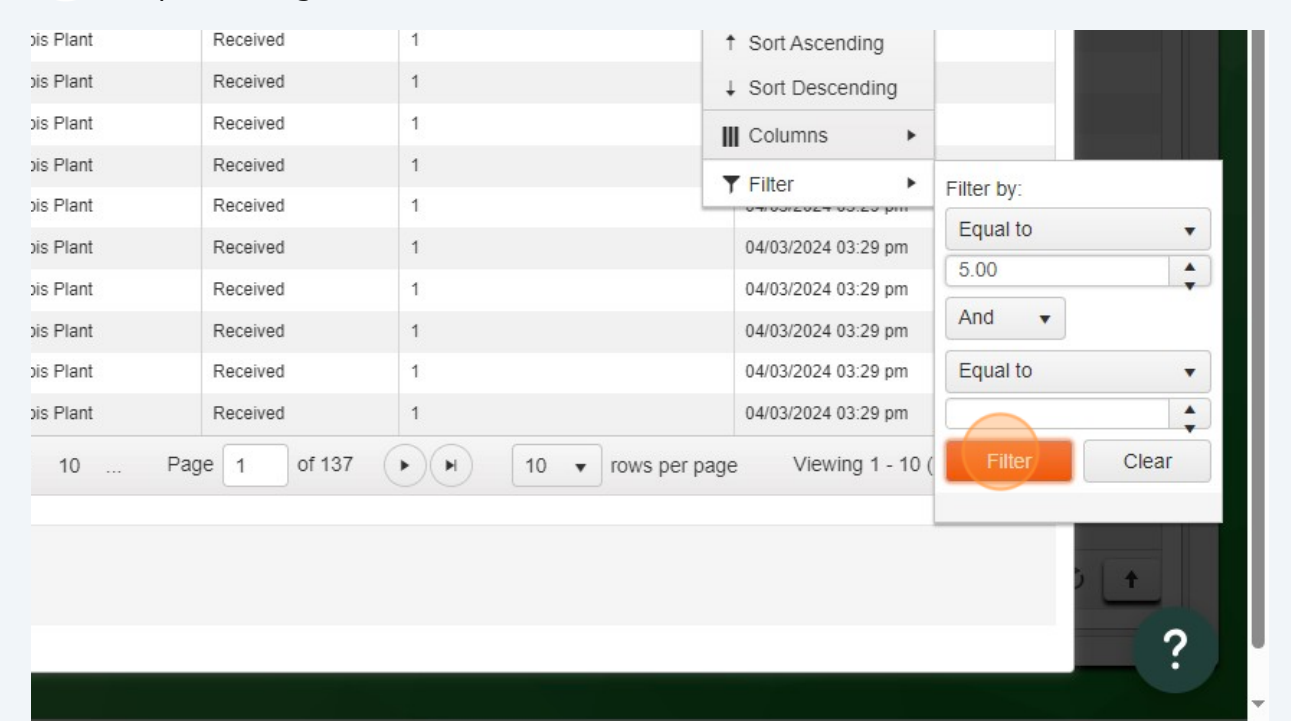

#### 8 Click the appropriate tag to assign. Click "Select"

7

| 1 | 1A401020000202000001302  | 1A4010200002C25000001016 | Cannabis Plant 5 QTY | Received | 5 |
|---|--------------------------|--------------------------|----------------------|----------|---|
| • | 1A4010200002C25000000005 | 1A4010200002C25000001017 | Cannabis Plant 5 QTY | Received | 5 |
| • | 1A4010200002C25000001136 | 1A4010200002C25000001018 | Cannabis Plant 5 QTY | Received | 5 |
| Þ | 1A4010200002C25000001013 | 1A4010200002C25000001019 | Cannabis Plant 5 QTY | Received | 5 |
| Þ | 1A4010200002C25000000006 | 1A4010200002C25000001020 | Cannabis Plant 5 QTY | Received | 5 |
| 1 | 1A4010200002C25000000007 | 1A4010200002C25000001021 | Cannabis Plant 5 QTY | Received | 5 |
| × | 1A4010200002C25000000008 | 1A4010200002C25000001022 | Cannabis Plant 5 QTY | Received | 5 |
| • | 1A4010200002C25000000009 | 1A4010200002C25000001023 | Cannabis Plant 5 QTY | Received | 5 |
| Þ | 1A4010200002C25000000010 | 1A4010200002C25000001024 | Cannabis Plant 5 QTY | Received | 5 |
| Þ | 1A4010200002C25000000011 | 1A4010200002C25000001025 | Cannabis Plant 5 QTY | Received | 5 |
| Þ | 1A4010200002C25000000012 |                          | 7 0 0 Page 1         |          |   |
| × | 1A4010200002C25000001131 | 2 3 4 5 6                | 1 0 9 Faye           |          |   |
| Þ | 1A4010200002C25000001132 |                          |                      |          |   |
|   | 1 2 3 Page               | Select Cancel            |                      |          |   |
|   |                          |                          |                      |          |   |
|   |                          |                          |                      |          |   |
|   |                          |                          |                      |          |   |

## Click "today"

9

|        |              |               |                  | 1  |                |   |                |           |
|--------|--------------|---------------|------------------|----|----------------|---|----------------|-----------|
| d :    | Plant Batch  | :             | Plant Batch Type | PI | ant Batch Date | : | Phase Date 🕴 🚦 | Harvested |
|        | Blue dream 5 | -22           | Seed             | 05 | /22/2024       |   | 06/14/2024     | 0 times   |
|        | Blue dream 5 | -22           | Seed             | 05 | /22/2024       |   | 06/14/2024     | 0 times   |
|        |              |               |                  |    | ×              |   |                |           |
|        |              |               |                  |    |                |   | 06/14/2024     | 0 times   |
|        |              |               |                  |    | (clear)        |   | 06/14/2024     | 0 times   |
|        |              |               |                  |    |                |   | 06/14/2024     | 0 times   |
|        | Q            | Repl. Date    | mm/dd/yyyy       |    | today          |   | 06/14/2024     | 0 times   |
| 001016 | Q            |               |                  |    |                |   | 06/04/2024     | 0 times   |
|        |              |               |                  |    |                |   | 06/04/2024     | 0 times   |
|        |              |               |                  |    |                |   | 06/04/2024     | 0 times   |
|        |              |               |                  |    |                |   | 06/04/2024     | 0 times   |
| s C    | ancel        |               |                  |    |                |   | 06/04/2024     | 0 times   |
|        |              |               |                  |    |                |   | 06/04/2024     | 0 times   |
|        |              |               |                  |    |                |   | 06/04/2024     | 0 times   |
|        | 1A401020000  | 2C25000001101 | Clones - 100 ct. | 05 | /21/2024       |   | 06/04/2024     | 0 times   |

## **10** Click "Replace Tags"

| tag)         | 1  |             |                   |            |          |                   |            |              |       |
|--------------|----|-------------|-------------------|------------|----------|-------------------|------------|--------------|-------|
| tag)         | 1  | Plant Group | # 1               |            |          |                   |            |              |       |
| tag)         | 1  |             |                   |            |          |                   |            |              |       |
| tag)         | 1  | Plant Group | ld # 56306        |            | Q        | Repl. Date        | <b>m</b> ( | 06/14/2024   |       |
| C25000001302 | 50 | New Tag     | 1A4010200002C2    | 5000001016 | Q        |                   |            |              |       |
| C25000000005 | 1  |             |                   |            |          |                   |            |              |       |
| C25000001136 | 10 | + 1         |                   |            |          |                   |            |              |       |
| C25000001013 | 3  |             |                   |            |          |                   |            |              |       |
| C25000000006 | 1  |             | Replac            | e Tags Ca  | ncel     |                   |            |              |       |
| C25000000007 | 1  |             |                   |            | _        |                   |            |              |       |
| C25000000008 | 1  |             |                   |            |          |                   |            |              |       |
| C25000000009 | 1  | Hindu Kush  | Licensed Premises | No 1       | A401020  | 00002C25000001101 | Clone      | es - 100 ct. | 05/21 |
| C25000000010 | 1  | Hindu Kush  | Licensed Premises | No 1       | A401020  | 00002C25000001101 | Clone      | es - 100 ct. | 05/21 |
| C25000000011 | 1  | Hindu Kush  | Licensed Premises | No 1       | A401020  | 00002C25000001101 | Clone      | es - 100 ct. | 05/21 |
| C25000000012 | 1  | Hindu Kush  | Licensed Premises | No 1       | A401020  | 00002C25000001101 | Clone      | es - 100 ct. | 05/21 |
| C25000001131 | 10 | Hindu Kush  | Licensed Premises | No s       | ome clon | ies               | Clone      | e            | 06/04 |
| C25000001132 | 10 | Hindu Kush  | Licensed Premises | No s       | ome clon | ies               | Clone      | e            | 06/04 |

## **11** The previously untagged plant is now assigned plant tag "1A4010200002C25000001016" with a max plant count value of 5.

Next, the user will select the recently tagged plant to add additional plants to the group tag.

| nm | ature On Hold      | I Inactive | 1               | Vegetativ  | Flowerin   | ng Or    | n Hold     | Inactive | Additives W       | aste      |
|----|--------------------|------------|-----------------|------------|------------|----------|------------|----------|-------------------|-----------|
| A  | ssign Tags Re      | place Tags | Split Plackages | lant Group | Change :   | Strains  | Change     | Location | Change Growth Pha | ase Cha   |
| -  | Tag                | :          | Plant C         | ount :     | Strain :   | Locatio  | on :       | Hold     | Plant Batch       | :         |
| F  | 1A4010200002C2     | 5000001014 | 3               |            | Blue Dream | License  | d Premises | No       | Blue dream 5-22   | ę         |
| •  | 1A4010200002C2     | 5000001015 | 2               |            | Blue Dream | License  | d Premises | No       | Blue dream 5-22   | 4         |
| •  | 1A4010200002C2     | 5000001016 | 1               |            | Hindu Kush | License  | d Premises | No       | some clones       | (         |
| ×  | ld # 56307 (no tag | )          | 1               |            | Hindu Kush | License  | d Premises | No       | some clones       | (         |
| •  | ld # 56308 (no tag | )          | 1               |            | Hindu Kush | License  | d Premises | No       | some clones       | (         |
| •  | ld # 56309 (no tag | )          | 1               |            | Hindu Kush | License  | d Premises | No       | some clones       | (         |
| •  | ld # 56310 (no tag | )          | 1               |            | Hindu Kush | License  | d Premises | No       | some clones       | (         |
| Þ  | 1A4010200002C2     | 5000001302 | 50              |            | Blue Dream | Drying F | Room 1     | No       | Blue dream 5-22   |           |
| Þ  | 1A4010200002C2     | 5000000005 | 1               |            | Blue Dream | License  | d Premises | No       | Blue Dream 052924 | (         |
| •  | 1A4010200002C2     | 5000001136 | 10              |            | Hindu Kush | License  | d Premises | No       | 1A4010200002C2500 | 0001101 ( |
|    | 1A4010200002C2     | 5000001013 | 3               |            | Hindu Kush | License  | d Premises | No       | 1A4010200002C2500 | 0001101 ( |

#### 12 Click "Merge"

|          |                       |                    | Q. ≠ — <b>li †</b>   ≠ | 🕄 Support 👻 💄       | ChrisFisher010101      |
|----------|-----------------------|--------------------|------------------------|---------------------|------------------------|
|          |                       |                    |                        | GT Recreational I   | Producer   020-X0001-0 |
| nactive  | Additives Waste       | Harvested On He    | old Inactive           |                     |                        |
| Location | Change Growth Phase C | hanges by Location | lerge Destroy R        | ecord Additives Rec | cord Waste             |
| Hold :   | Plant Batch           | Plant Batch Type   | Plant Batch Date       | Phase Date ↓        | Harvested :            |
| No       | Blue dream 5-22       | Seed               | 05/22/2024             | 06/14/2024          | 0 times                |
| No       | Blue dream 5-22       | Seed               | 05/22/2024             | 06/14/2024          | 0 times                |
| No       | some clones           | Clone              | 06/04/2024             | 06/14/2024          | 0 times                |
| No       | some clones           | Clone              | 06/04/2024             | 06/14/2024          | 0 times                |
| No       | some clones           | Clone              | 06/04/2024             | 06/14/2024          | 0 times                |
| No       | some clones           | Clone              | 06/04/2024             | 06/14/2024          | 0 times                |
| No       | some clones           | Clone              | 06/04/2024             | 06/14/2024          | 0 times                |
| No       | Blue dream 5-22       | Seed               | 05/22/2024             | 06/04/2024          | 0 times                |
| N1-      | Dive Desert 050004    | 01                 | 00000004               | 00104100034         | 0.41                   |

**13** The user can hover of the magnifying glass icon to show the target plant group max plant count.

| int P | iant Group | Change             | stra  | ins      | Unange | Location        | nange Gi | rowin Phase |      | nanges by Location Merg     | le l | Destroy |
|-------|------------|--------------------|-------|----------|--------|-----------------|----------|-------------|------|-----------------------------|------|---------|
| :     | Plant Coun | t                  | : s   | itrain   | :      | Location        | :        | Hold        | :    | Plant Batch                 | :    | Plant B |
|       | 3          |                    | в     | lue Drea | m      | Licensed Premis | es       | No          | 3    | Blue dream 5-22             |      | Seed    |
|       | 2 Merge    | Plant G            | roup  | ps       |        |                 |          |             |      |                             |      | ×       |
|       | 1 Plant    | Group              | o # ' | 1        |        |                 |          |             |      |                             | (    | clear)  |
|       | 1 Tar      | get Plant<br>Group | 1A4   | 401020   | 0002C2 | 5000001016      | ٩        | Source F    | lant | Type part of Group number   |      | ٩       |
|       | 5 Me       | rge Date           | Ħ     | mm/d     | d/yyyy | 1A401020000     | 2C25000  | 001016      | nt   | 1                           |      |         |
|       | 1          |                    |       |          |        | State           | Tracke   | d           |      | 4 - Remaining Plant Balance | 9    |         |
|       | 1          |                    |       |          | -      | Strain          | Hindu H  | Kush        |      |                             |      |         |
|       | 3 +        | 1                  |       |          |        | Location        | License  | ed Premises |      |                             |      |         |
|       | 1          |                    |       |          |        | Location Type   | Room     |             |      |                             |      |         |
|       | 1          |                    |       | 6        | 1      |                 |          |             | 1    |                             |      |         |

**14** To select a plant to add to the Target Plant Group, select the magnifying glass icon of the Source Plant Group field.

| :      | Hold :      | Plant Batch                 | Plant Batch Type | Plant Batch Date | : Phase  |
|--------|-------------|-----------------------------|------------------|------------------|----------|
| nises  | No          | Blue dream 5-22             | Seed             | 05/22/2024       | 06/14/20 |
|        |             |                             | ×                | 05/22/2024       | 06/14/20 |
|        |             |                             |                  |                  |          |
|        |             |                             | clear)           | 06/04/2024       | 06/14/20 |
|        |             |                             |                  | 06/04/2024       | 06/14/20 |
| Q      | Source Plan | Type part of Group number   | Q                | 06/04/2024       | 06/14/20 |
|        | Grou        | p                           |                  | 06/04/2024       | 06/14/20 |
| today  | Plants Cour | nt 1                        |                  | 05/22/2024       | 06/04/20 |
|        |             | 4 - Remaining Plant Balance |                  | 05/29/2024       | 06/04/20 |
|        |             |                             | 100 ct.          | 05/21/2024       | 06/04/20 |
|        |             |                             | 100 ct.          | 05/21/2024       | 06/04/20 |
|        |             |                             | 100 ct.          | 05/21/2024       | 06/04/20 |
| Cancel |             |                             | 100 ct.          | 05/21/2024       | 06/04/20 |
|        | -           |                             | 100 et           | 05/21/2024       | 08/04/20 |

**15** Identify and select the next untagged plant. Please note that plants added to a group tag should be the same strain.

|                          |         |            |                   |           | Iten   | is already selecte | a in |
|--------------------------|---------|------------|-------------------|-----------|--------|--------------------|------|
| Tag :                    | State : | Strain :   | Location :        | Patient : | Hold : | Plant Count        | 0    |
| 1A4010200002C25000001014 | Tracked | Blue Dream | Licensed Premises |           | No     | 3                  | 5    |
| 1A4010200002C25000001015 | Tracked | Blue Dream | Licensed Premises |           | No     | 2                  | 5    |
| 1A4010200002C25000001016 | Tracked | Hindu Kush | Licensed Premises |           | No     | 1                  | 5    |
| ld # 56307 (no tag)      | Tracked | Hindu Kush | Licensed Premises |           | No     | 1                  | 0    |
| ld # 56308 (no tag)      | Tracked | Hindu Kush | Licensed Premises |           | No     | 1                  | 0    |
| ld # 56309 (no tag)      | Tracked | Hindu Kush | Licensed Premises |           | No     | 1                  | 0    |
| ld # 56310 (no tag)      | Tracked | Hindu Kush | Licensed Premises |           | No     | 1                  | 0    |
| 1A4010200002C25000001302 | Tracked | Blue Dream | Drying Room 1     |           | No     | 50                 | 50   |
| 1A4010200002C2500000005  | Tracked | Blue Dream | Licensed Premises |           | No     | 1                  | 1    |
| 1A4010200002C25000001138 | Tracked | Hindu Kush | Licensed Premises |           | No     | 10                 | 10   |

#### 16 Click "Select"

| Id # 50309 (No tag)       Tracked       Hindu Kush       Licensed Premises       No       1         Id # 56310 (no tag)       Tracked       Hindu Kush       Licensed Premises       No       1         1A4010200002C25000001302       Tracked       Blue Dream       Drying Room 1       No       50         1A4010200002C2500000005       Tracked       Blue Dream       Licensed Premises       No       1         1A4010200002C25000001138       Tracked       Hindu Kush       Licensed Premises       No       10         Image: Comparison of the state of the state of the stat                                                                                                    | 56310 (no tag)<br>56310 (no tag)<br>010200002C25000001302<br>010200002C25000000005<br>010200002C25000001138 | Tracked<br>Tracked<br>Tracked | Hindu Kush<br>Blue Dream<br>Blue Dream | Licensed Premises Drying Room 1 | No            | 1 50          |               |
|----------------------------------------------------------------------------------------------------|----------------------------------------------------------------------------------------------------|-------------------------------|----------------------------------------|---------------------------------|---------------|---------------|---------------|
| 10 # 30310 (in tag)       11acked       Hindu Kush       Licensed Premises       No       1         1A4010200002C2500000005       Tracked       Blue Dream       Licensed Premises       No       1         1A4010200002C25000001138       Tracked       Hindu Kush       Licensed Premises       No       1         1A4010200002C25000001138       Tracked       Hindu Kush       Licensed Premises       No       10         IA4010200002C25000001138       Tracked       Hindu Kush       Licensed Premises       No       10         IA4010200002C25000001138       Tracked       Hindu Kush       Licensed Premises       No       10         IA4010200002C25000001138       Tracked       Page       1       of 6       Hindu Kush       Ioensed Premises         IA4010200002C25000001138       Tracked       Page       1       of 6       Hindu Kush       Ioensed Premises         IA4010200002C25000001138       Tracked       Page       1       of 6       Hindu Kush       Ioensed Premises         IA4010200002C25000001138       Tracked       Page       1       of 6       Hindu Kush       Ioensed Premises         IA4010200002C25000001138       Tracked       Page       Iof 6       Hindu Kush       Ioensed Premises                                                                                                    | 00000000000000000000000000000000000000                                                                      | Tracked<br>Tracked            | Blue Dream<br>Blue Dream               | Drying Room 1                   | No            | 50            |               |
| 1A4010200002C2500000005     Tracked     Blue Dream     Licensed Premises     No     1       1A4010200002C25000001138     Tracked     Hindu Kush     Licensed Premises     No     10       Image: Comparison of the state of the state o                                                  | 010200002C2500000005<br>010200002C25000001138                                                               | Tracked                       | Blue Dream                             | Licensed Promises               | 140           |               |               |
| 1A4010200002C25000001138       Tracked       Hindu Kush       Licensed Premises       No       10         Image: Image: Imag | )10200002C25000001138                                                                                       | Tradicid                      |                                        |                                 | No            | 1             |               |
| Image: Select Cancel                                                                                                    |                                                                                                    | Iracked                       | Hindu Kush                             | Licensed Premises               | No            | 10            |               |
|                                                                                                    |                                                                                                    |                               |                                        |                                 |               |               |               |
|                                                                                                    |                                                                                                    |                               |                                        |                                 |               |               |               |
|                                                                                                    |                                                                                                    |                               |                                        |                                 |               |               |               |
|                                                                                                    |                                                                                                    | Select Cancel                 | Select Cancel                          | Select Cancel                   | Select Cancel | Select Cancel | Select Cancel |

## Add the date of the change.

| Plant Count             | Strain      | :                                                                                                    | Location                                                                                                    | :                                                                                                    | Hold                                                                                                    | :                                                                                                    | Plant Batch                                                                                                    | :                                                                                                    | Plant B                                                                                                    |
|-------------------------|-------------|----------------------------------------------------------------------------------------------------|----------------------------------------------------------------------------------------------------|----------------------------------------------------------------------------------------------------|----------------------------------------------------------------------------------------------------|----------------------------------------------------------------------------------------------------|----------------------------------------------------------------------------------------------------|----------------------------------------------------------------------------------------------------|----------------------------------------------------------------------------------------------------|
| 3                       | Blue Dream  | 3                                                                                                    | Licensed Premises                                                                                                    |                                                                                                    | No                                                                                                    |                                                                                                    | Blue dream 5-22                                                                                                    |                                                                                                    | Seed                                                                                                    |
| 2 Merge Plant G         | roups       |                                                                                                    |                                                                                                    |                                                                                                    |                                                                                                    |                                                                                                    |                                                                                                    |                                                                                                    | ×                                                                                                    |
| Plant Group             | # 1         |                                                                                                    |                                                                                                    |                                                                                                    |                                                                                                    |                                                                                                    |                                                                                                    | (0                                                                                                    | lear)                                                                                                    |
| 1 Target Plant<br>Group | 1A40102000  | 02C                                                                                                    | 25000001016                                                                                                    | ٩                                                                                                    | Source                                                                                                    | e Plan<br>Group                                                                                                    | t Id # 56307                                                                                                    |                                                                                                    | ۹                                                                                                    |
| 5 Merge Date            | i mm/dd/    | уууу                                                                                                    | to:                                                                                                    | day                                                                                                    | Plants                                                                                                    | Coun                                                                                                    | t 2<br>3 - Remaining Plant Bal                                                                                                    | ance                                                                                                    |                                                                                                    |
| 1 + 1                   |             |                                                                                                    |                                                                                                    |                                                                                                    |                                                                                                    |                                                                                                    |                                                                                                    |                                                                                                    |                                                                                                    |
| 1                       |             | Perfo                                                                                                    | m Changes Ca                                                                                                    | ancel                                                                                                    | í                                                                                                    |                                                                                                    |                                                                                                    |                                                                                                    |                                                                                                    |
| 1                       | _           |                                                                                                    |                                                                                                    | _                                                                                                    | ,                                                                                                    |                                                                                                    |                                                                                                    |                                                                                                    |                                                                                                    |
|                         | Plant Count | Plant Count : Strain<br>Blue Dream<br>Merge Plant Groups<br>Plant Group # 1<br>Target Plant 1A40102000<br>Group<br>Merge Date mm/dd | Plant Count : Strain :<br>Blue Dream Merge Plant Groups Plant Group # 1 Target Plant IA4010200002C2 Merge Date mm/dd/yyyy | Plant Count : Strain : Location   3 Blue Dream Licensed Premises   2 Merge Plant Groups   Plant Group # 1   Target Plant 1A4010200002C25000001016   Group   Merge Date   mm/dd/yyyy | Plant Count : Strain : Location :   3 Blue Dream Licensed Premises   2 Merge Plant Group # 1   1 Target Plant 1A4010200002C25000001016   Q Imm/dd/yyyy Imm/dd/yyyy   H 1 | Plant Count : Strain : Location : Hold   3 Blue Dream Licensed Premises No   2 Merge Plant Groups   Plant Group # 1   Target Plant 1A4010200002C25000001016 Source   Merge Date mm/dd/yyyy today Plants | Plant Count : Strain : Location : Hold :   3 Blue Dream Licensed Premises No   2 Merge Plant Groups   Plant Group # 1   Target Plant 1A4010200002C25000001016 Source Plant Group   Merge Date mm/dd/yyyy today Plants Count   + 1   Perform Changes Cancel | Plant Count : Strain : Location : Hold : Plant Batch     3 Blue Dream Licensed Premises No Blue dream 5-22   Merge Plant Group # 1   Target Plant 1A4010200002C25000001016 Source Plant Id # 56307   Group Merge Date mm/dd/yyyy today Plants Count 2   Herge Date Imm/dd/yyyy Cancel Source Plant 2 | Plant Count i Strain i Location i Hold i Plant Batch i   3 Blue Dream Licensed Premises No Blue dream 5-22   Merge Plant Group # 1     Target Plant 1A4010200002C25000001016   Group Group   Merge Date mm/dd/yyyy   mm/dd/yyyy todaw   Plants Count 2    3 Remaining Plant Balance |

**18** Note that the Plant Count has updated from "1" to "2" to reflect the addition. The remaining balance of the group tag is shown below. The user can add "3" additional plants to this group tag.

|           | 1  | Target Plant | 1A4010200002 | C25000001016  | Q                  | Source Plant | t Id # 56307                |
|-----------|----|--------------|--------------|---------------|--------------------|--------------|-----------------------------|
|           | 1  | Group        |              |               |                    | Group        |                             |
| 000001302 | 5  | Merge Date   | ■ 06/14/202  | 4 🖻           | today              | Plants Count | 2                           |
| 00000005  | 1  |              |              |               |                    |              | 3 - Remaining Plant Balance |
| 00001136  | 1  |              |              |               |                    |              |                             |
| 00001013  | 3  | + 1          |              |               |                    |              |                             |
| 00000006  | 1  |              |              | 0             |                    |              |                             |
| 00000007  | 1  |              | Per          | orm Changes   | Cancel             | 1            |                             |
| 80000008  | 1  |              | _            |               |                    |              |                             |
| 90000009  | 1  |              |              |               |                    |              |                             |
| 00000010  | 1  |              | Hindu Kush   | Licensed Pren | nises              | No           | 1A4010200002C25000001101    |
| 00000011  | 1  |              | Hindu Kush   | Licensed Pren | nises              | No           | 1A4010200002C25000001101    |
| 00000012  | 1  |              | Hindu Kush   | Licensed Pren | rises              | No           | 1A4010200002C25000001101    |
| 00001131  | 10 |              | Hindu Kush   | Licensed Pren | pensed Premises No |              | some clones                 |
|           |    |              |              |               |                    |              |                             |

When the selection is verified, click "Perform Changes"

# **19** Tag "1A4010200002C25000001016" has an updated Plant Count of "2" plants. The added plant can be verified by selecting the dropdown carrot to the left of the tag number.

| mmatur                 | re On      | Hold    | Inactive | 1       | Vegetative  | Flowerin | g O     | n Hold | Inactive    | Additi   | ves W     | aste | 1   |
|------------------------|------------|---------|----------|---------|-------------|----------|---------|--------|-------------|----------|-----------|------|-----|
| Assig                  | ın Tags    | Repla   | ace Tags | Split F | Plant Group | Change S | trains  | Chang  | e Location  | Change G | rowth Pha | ase  | Ch  |
| Т                      | ag         |         |          | :       | Plant Count | :        | Strain  | :      | Location    | :        | Hold      | :    | P   |
| <ul> <li>1/</li> </ul> | 40102000   | 02C250  | 00001014 |         | 3           |          | Blue Dr | eam    | Licensed Pr | emises   | No        |      | Blu |
| 1/                     | 40102000   | 02C250  | 00001015 |         | 2           |          | Blue Dr | eam    | Licensed Pr | remises  | No        |      | Blu |
| ► 1A                   | 40102000   | 02C250  | 00001016 |         | 2           |          | Hindu k | Kush   | Licensed Pr | remises  | No        |      | SO  |
| ▶ Id                   | # 56308 (r | no tag) |          |         | 1           |          | Hindu k | Kush   | Licensed Pr | remises  | No        |      | so  |
| ▶ Id                   | # 56309 (r | no tag) |          |         | 1           |          | Hindu P | Kush   | Licensed Pr | remises  | No        |      | so  |
| ► Id                   | # 56310 (r | no tag) |          |         | 1           |          | Hindu k | Kush   | Licensed Pr | emises   | No        |      | so  |
| <ul> <li>1/</li> </ul> | 40102000   | 02C250  | 00001302 |         | 50          |          | Blue Dr | eam    | Drying Room | m 1      | No        |      | Blu |
| <ul> <li>1/</li> </ul> | 40102000   | 02C250  | 00000005 |         | 1           |          | Blue Dr | eam    | Licensed Pr | emises   | No        |      | Blu |
| <ul> <li>1/</li> </ul> | 40102000   | 02C250  | 00001136 |         | 10          |          | Hindu k | Kush   | Licensed Pr | emises   | No        |      | 1A  |
| ► 14                   | 40102000   | 02C250  | 00001013 |         | 3           |          | Hindu P | Kush   | Licensed Pr | remises  | No        |      | 1A  |
| ▶ 14                   | 40102000   | 02C250  | 8000000  |         | 1           |          | Hindu k | Kush   | Licensed Pr | emises   | No        |      | 1A  |

20

#### The history shows the added plant.

|   | Description                                                                                                    |                   |                                                      |                                                                              | :                    | Employee                                     |  |  |
|---|----------------------------------------------------------------------------------------------------|-------------------|------------------------------------------------------|------------------------------------------------------------------------------|----------------------|----------------------------------------------|--|--|
|   | Planted<br>- Plant Batch "some clones"                                                                         |                   |                                                      |                                                                              |                      | Alicia Brophy (Ali                           |  |  |
|   | Plant moved to location "Licensed Premises"<br>- Location Type: Room                                           |                   |                                                      |                                                                              |                      |                                              |  |  |
|   | Changed Growth Phase to Vegetati                                                                               |                   | Chris Fisher (Chr                                    |                                                                              |                      |                                              |  |  |
|   | Attached tag 1A4010200002C25000001018<br>Plant Group merged 1 plant into plant group 1A4010200002C25000001016. |                   |                                                      |                                                                              |                      |                                              |  |  |
|   |                                                                                                    |                   |                                                      |                                                                              |                      |                                              |  |  |
|   | Page 1 of                                                                                                    | 1 1 2             | 0 • rows per page                                    |                                                                              |                      |                                              |  |  |
|   | ld # 56308 (no tao)                                                                                            | 1                 | Hindu Kush                                           | Licensed Premises                                                            | No                   | some clo                                     |  |  |
| • |                                                                                                    |                   |                                                      |                                                                              |                      |                                              |  |  |
| • | ld # 56309 (no tag)                                                                                            | 1                 | Hindu Kush                                           | Licensed Premises                                                            | No                   | some clo                                     |  |  |
| • | ld # 56309 (no tag)<br>ld # 56310 (no tag)                                                                     | 1                 | Hindu Kush<br>Hindu Kush                             | Licensed Premises                                                            | No                   | some clo                                     |  |  |
| * | Id # 56309 (no tag)<br>Id # 56310 (no tag)<br>1A4010200002C25000001302                                         | 1<br>1<br>50      | Hindu Kush<br>Hindu Kush<br>Blue Dream               | Licensed Premises<br>Licensed Premises<br>Drying Room 1                      | No<br>No<br>No       | some cla<br>some cla<br>Blue dre             |  |  |
| * | Id # 56309 (no tag)<br>Id # 56310 (no tag)<br>1A4010200002C25000001302<br>1A4010200002C2500000005              | 1<br>1<br>50<br>1 | Hindu Kush<br>Hindu Kush<br>Blue Dream<br>Blue Dream | Licensed Premises<br>Licensed Premises<br>Drying Room 1<br>Licensed Premises | No<br>No<br>No<br>No | some cli<br>some cli<br>Blue dre<br>Blue Dre |  |  |

21 Users will repeat the above process of merging plants until all untagged plants are assigned to the correct group plant tags.